**How to Reset Your Holmes Password** 

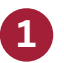

Navigate to myHolmes login page and click Forgot Password

|                          | Password        | Reset                   |
|--------------------------|-----------------|-------------------------|
| HCC ID (ex. H00123456) 🧿 | La              | st four digits of SSN 💿 |
|                          | •               | ~                       |
| Date of Birth            | М               | ailing Zip Code 💿       |
| MM, D/YYYY               |                 |                         |
| Proceed to Po            | licy Acceptance | and Reset Password 🞰    |
|                          | not know your   | HCC ID? Ə               |

2

Enter the necessary information and click **Proceed to Policy Acceptance and Reset Password** 

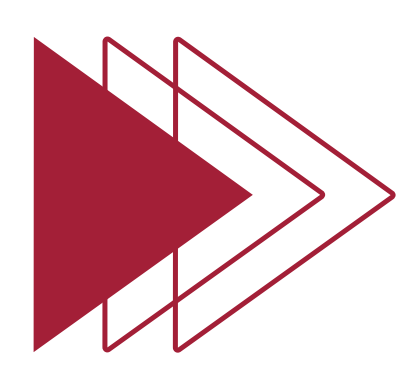

**HCC ID:** This is your Holmes ID ex. H00123456 Forgot your Holmes ID? Click **Do not know your HCC ID?** 

Last four digits of SSN: This is the last four digits of your SSN, ex. 6789

**Date of Birth:** This is your date of birth, in the format of MM/DD/YYYY ex. 01/01/2001

Mailing Zip Code: This is your mailing zipcode, ex. 34567

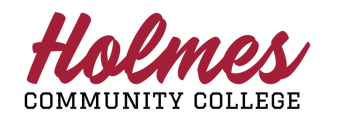

Holmes Community College

Information Technology Services Help Desk: 1-888-422-4457

## **How to Reset Your Holmes Password**

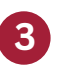

4

You will now need to accept the College Policy to proceed with your password reset. Click **Click Here to Accept Policy** to proceed.

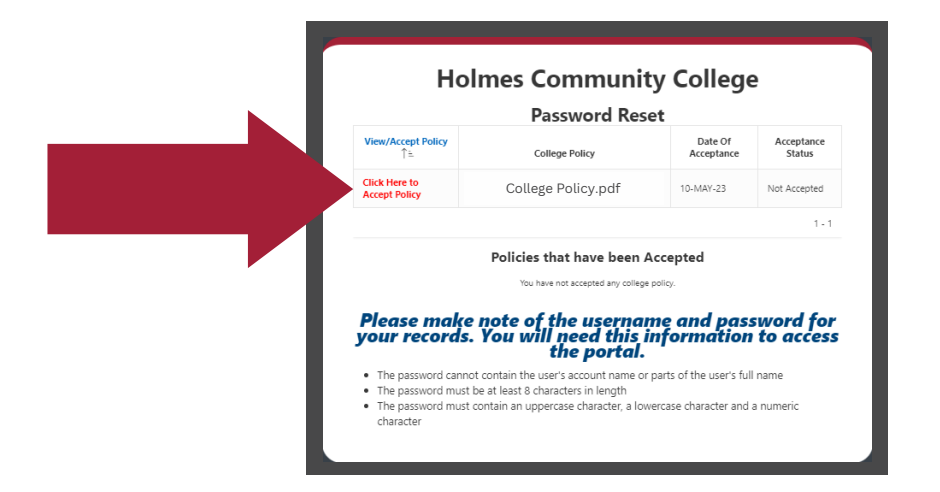

From this window you may view the policy and once you're ready click **I Agree to Accept this College Policy** to proceed.

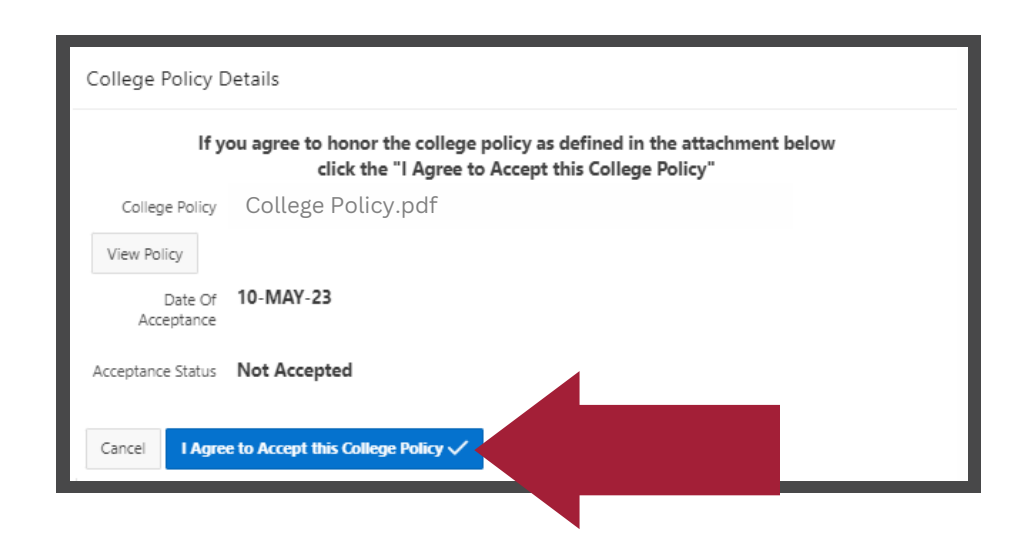

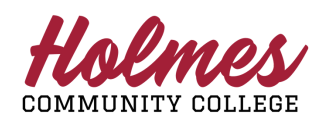

Holmes Community College Information Technology Services Help Desk: 1-888-422-4457

## **How to Reset Your Holmes Password**

5

Once the policy has been accepted you may enter your new password and confirm the password, click **Save Password**.

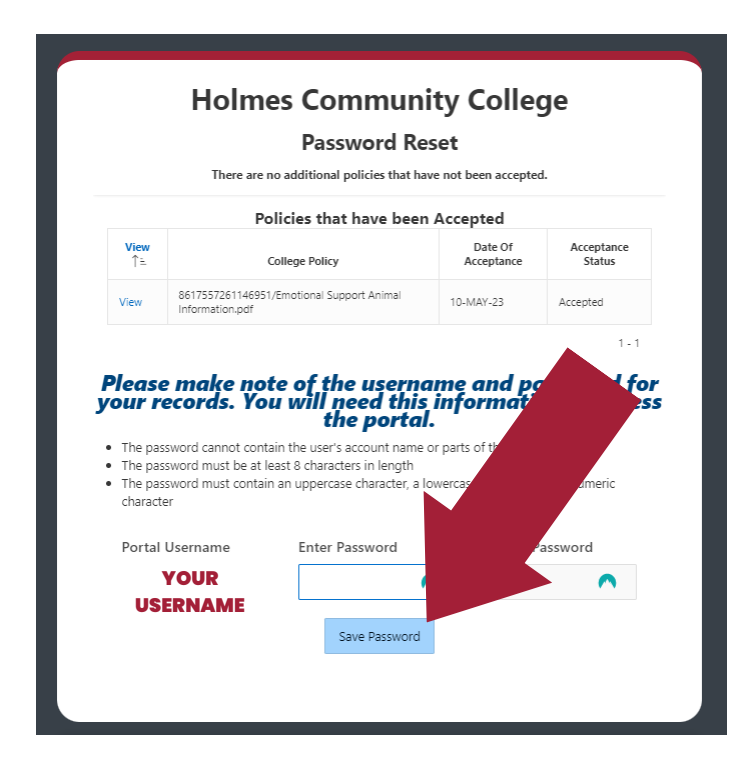

**Congratulations!** You have reset your password, the application will automatically redirect you to the myHolmes login page.

## **Holmes Community College**

**Password Reset** 

Your password has now been reset. If you would like to continue to the portal click below. You will be forwarded there in 10 seconds.

MyHolmes - Holmes

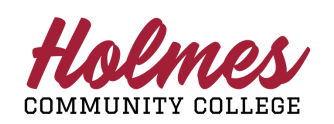

6

Holmes Community College Information Technology Services Help Desk: 1-888-422-4457

3